Unit 2 Creating Systems to Manage Information 2019 new format

P

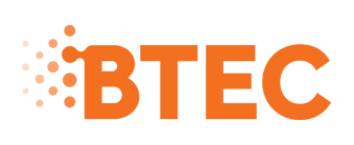

# Level 3 National in Information Technology

# **January 2019 New Format**

**Example Solution** 

### Contents

| Introduction                                     | 3    |
|--------------------------------------------------|------|
| Activity 1 – Database relationship screenprint   | 5    |
| Activity 2 – Table structures                    | 6    |
| Activity 3 – Queries and report                  | 7    |
| Activity 4 – Structure testing                   | . 10 |
| Activity 5 – Structure evaluation                | . 15 |
| Activity 6 – Interface and functionality         | . 17 |
| Activity 7 – Interface and functionality testing | . 21 |
| Activity 8 – Interface evaluation                | . 29 |

# Introduction

The solution must be used alongside the marking guidance document and Scripts A and B. Very few comments/explanations will appear in this document so in order to fully understand the approach and how to mark, the other documents must be considered too.

# Part A

## Activity 1 – Database relationship screenprint

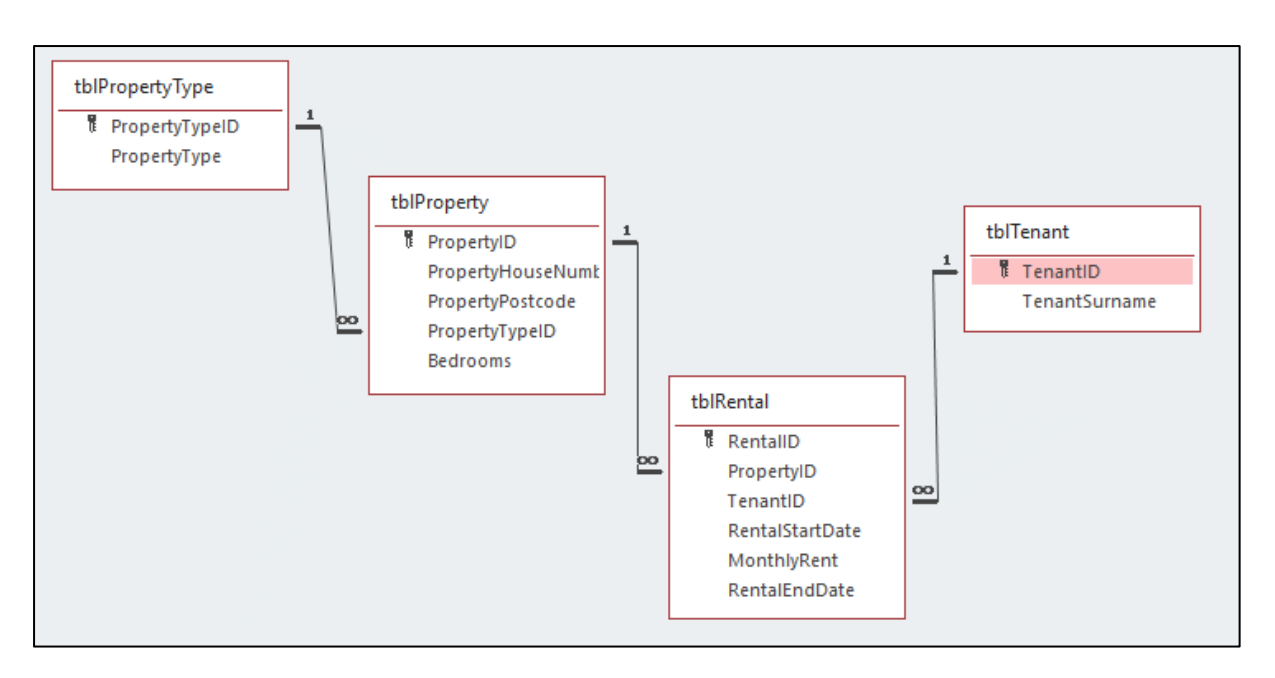

# **Activity 2 – Table structures**

|   | tblProperty $	imes$ |              |
|---|---------------------|--------------|
| 2 | Field Name          | Data Typ     |
| ( | PropertyID          | AutoNumber   |
|   | PropertyHouseNumbe  | r Short Text |
|   | PropertyPostcode    | Short Text   |
|   | PropertyTypeID      | Number       |
|   | Bedrooms            | Number       |
|   |                     |              |

|    | tblPropertyType $	imes$ |            |
|----|-------------------------|------------|
|    | Field Nam               | e Data Ty  |
| ŧ. | PropertyTypeID          | AutoNumber |
|    | PropertyType            | Short Text |
|    |                         |            |

#### Presence check, length check and Range check format check

|    | tblProperty $	imes$                                                               |                               |            |          |
|----|-----------------------------------------------------------------------------------|-------------------------------|------------|----------|
| 2  | Field Nam                                                                         | Data Type                     |            |          |
| Ţ. | PropertyID                                                                        |                               | AutoNumber |          |
|    | PropertyHouseNum                                                                  | nber                          | Short Text |          |
|    | PropertyPostcode                                                                  |                               | Short Text |          |
|    |                                                                                   |                               | Fi         | eld Prop |
|    | General Lookup                                                                    |                               |            |          |
|    |                                                                                   |                               |            |          |
|    | Field Size                                                                        | 7                             |            |          |
|    | Field Size<br>Format                                                              | 7                             |            |          |
|    | Field Size<br>Format<br>Input Mask                                                | 7<br>> LLO\ OLL               |            |          |
|    | Field Size<br>Format<br>Input Mask<br>Caption                                     | 7<br>>LLO\ OLL                |            |          |
|    | Field Size<br>Format<br>Input Mask<br>Caption<br>Default Value                    | 7<br>> LLO\ OLL               |            |          |
|    | Field Size<br>Format<br>Input Mask<br>Caption<br>Default Value<br>Validation Rule | 7<br>>LLO\ OLL<br>Is Not Null |            |          |

#### Table lookup

|    | tblRental $	imes$ |              |                                                |                 |  |  |  |  |
|----|-------------------|--------------|------------------------------------------------|-----------------|--|--|--|--|
| 2  | Field             | Name         | Data 1                                         | уре             |  |  |  |  |
| ţ. | RentalID          |              | Number                                         |                 |  |  |  |  |
|    | PropertyID        |              | Number                                         |                 |  |  |  |  |
|    | TenantID          |              | Short Text                                     | $\sim$          |  |  |  |  |
|    |                   |              |                                                | Field Propertie |  |  |  |  |
|    |                   |              |                                                |                 |  |  |  |  |
|    | Seneral Cookup    |              |                                                |                 |  |  |  |  |
|    | Display Control   | Combo Box    | Combo Box                                      |                 |  |  |  |  |
| F  | Row Source Type   | Table/Query  | Table/Query                                    |                 |  |  |  |  |
| F  | Row Source        | SELECT [tblT | SELECT [tblTenant].[TenantID], [tblTenant].[Te |                 |  |  |  |  |
| E  | Bound Column      | 1            | 1                                              |                 |  |  |  |  |
| (  | Column Count      | 2            | 2                                              |                 |  |  |  |  |
| (  | Column Heads      | No           | No                                             |                 |  |  |  |  |
| (  | Column Widths     | 1.508cm;3.38 | 1.508cm;3.387cm                                |                 |  |  |  |  |
| l  | ist Rows          | 16           | 16                                             |                 |  |  |  |  |
| l  | ist Width         | 4.894cm      | 4.894cm                                        |                 |  |  |  |  |
| l  | imit To List      | Yes          |                                                |                 |  |  |  |  |

|    | $\blacksquare$ tblRental $	imes$ |            |
|----|----------------------------------|------------|
| 2  | Field Name                       | Data Type  |
| ţ. | RentalID                         | Number     |
|    | PropertyID                       | Number     |
|    | TenantID                         | Short Text |
|    | RentalStartDate                  | Date/Time  |
|    | MonthlyRent                      | Currency   |
|    | RentalEndDate                    | Date/Time  |
|    | thiTenant V                      |            |
|    |                                  |            |
| 4  | Field Name                       | Data Type  |
| Ū. | TenantID                         | Short Text |
|    | TenantSurname                    | Short Text |
|    |                                  |            |

|           | tblProperty $	imes$ |              |                        |  |  |  |
|-----------|---------------------|--------------|------------------------|--|--|--|
| $\square$ | Field Nam           | e            | Data Type              |  |  |  |
| Ū.        | PropertyID          |              | AutoNumber             |  |  |  |
|           | PropertyHouseNum    | nber         | Short Text             |  |  |  |
|           | PropertyPostcode    |              | Short Text             |  |  |  |
|           | PropertyTypeID      |              | Number                 |  |  |  |
|           | Bedrooms            |              | Number                 |  |  |  |
|           |                     |              | Field Pro              |  |  |  |
|           |                     |              |                        |  |  |  |
| 0         | Seneral Lookup      |              |                        |  |  |  |
| I         | Field Size          | Long Integer |                        |  |  |  |
| I         | Format              |              |                        |  |  |  |
| [         | Decimal Places      | Auto         |                        |  |  |  |
|           | nput Mask           |              |                        |  |  |  |
| (         | Caption             |              |                        |  |  |  |
|           | Default Value       | 0            |                        |  |  |  |
| 1         | /alidation Rule     | >=1 And <=   | 5                      |  |  |  |
|           | /alidation Text     | Bedrooms m   | ust be between 1 and 5 |  |  |  |
|           | Pequired            | No           |                        |  |  |  |

## Activity 3 – Queries and report

Any criterion used that produces the correct results is acceptable

#### Query 1

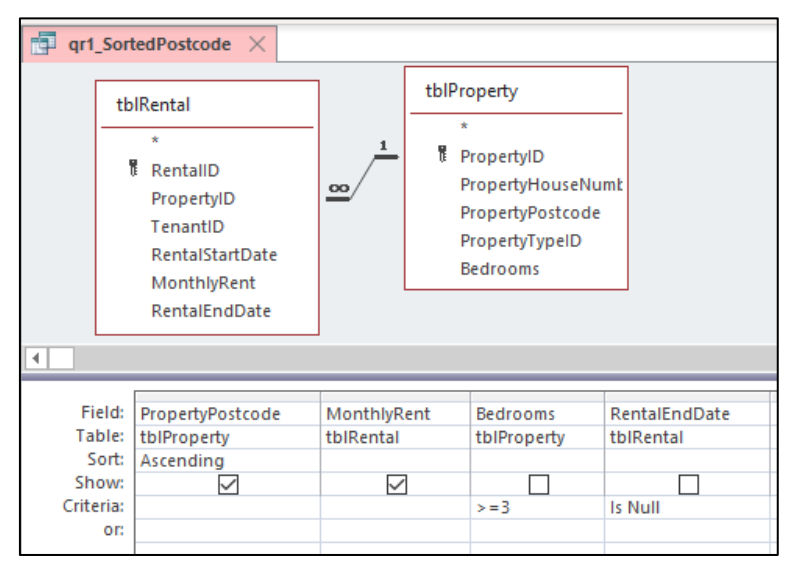

| ė | qr1_SortedPostcode | $\times$ |               |
|---|--------------------|----------|---------------|
| 2 | PropertyPostcode   | Ŧ        | MonthlyRent 👻 |
|   | BV2 8ZV            |          | £294.67       |
|   | BV3 8CV            |          | £843.00       |
| * |                    |          |               |

### Query 2

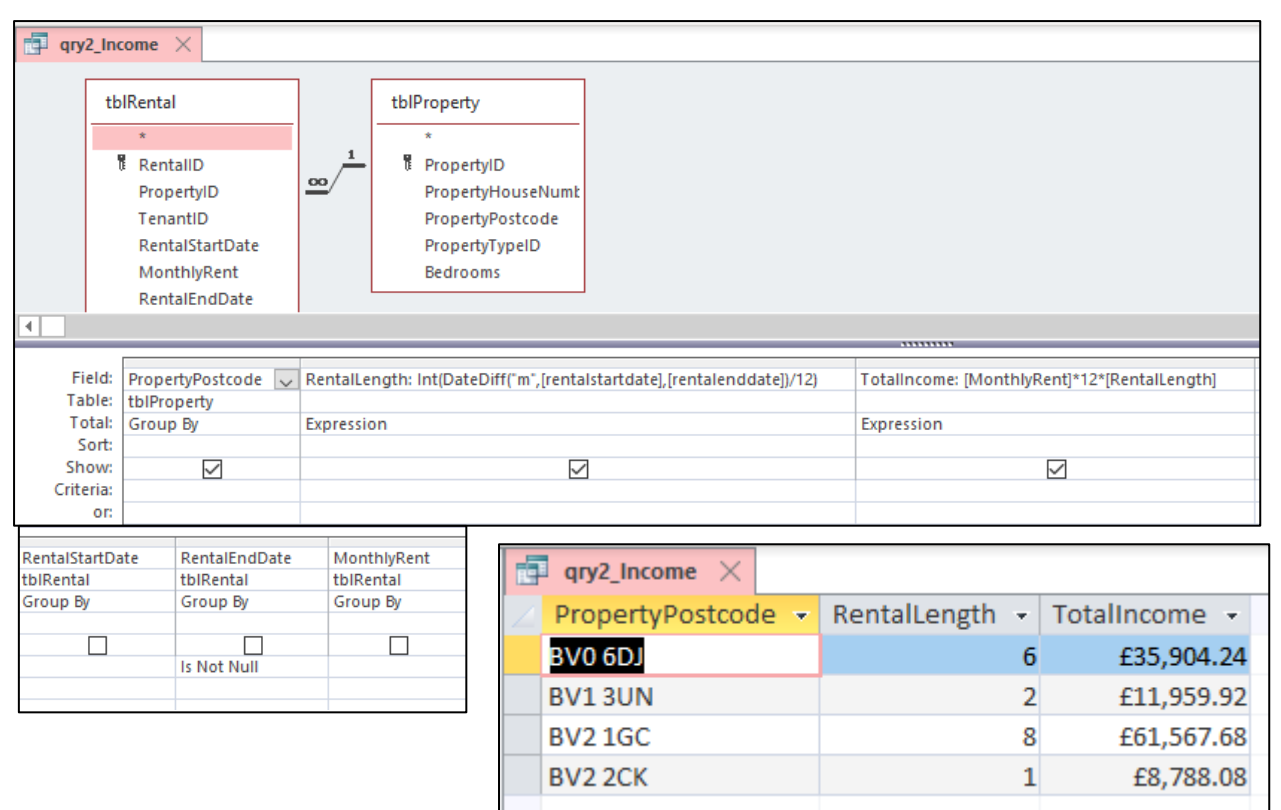

#### Report

| e                    | qryRepo                                                                                                 | $\sim$ ort $\times$ |                                                |                                                                                        |                                             |          |                                               |                                               |
|----------------------|----------------------------------------------------------------------------------------------------|---------------------|------------------------------------------------|----------------------------------------------------------------------------------------|---------------------------------------------|----------|-----------------------------------------------|-----------------------------------------------|
|                      | tblRental<br>*<br>RentalID<br>PropertyID<br>TenantID<br>RentalStartDate<br>MonthlyRent<br>RentalEndDate |                     | <u>∞</u> 1                                     | 1<br>tblProperty<br>*<br>PropertyID<br>PropertyHouseNumt<br>PropertyTypeID<br>Bedrooms |                                             | <u>1</u> | tblPropertyType * PropertyTypeID PropertyType |                                               |
| •                    | 1                                                                                                    |                     |                                                |                                                                                        |                                             |          |                                               |                                               |
|                      | Field: PropertyID P<br>Table: tblProperty tl<br>Total: Group By G<br>Sort:<br>Show: V                   |                     | PropertyHouseNumber<br>tblProperty<br>Group By |                                                                                        | PropertyPostcode<br>tbIProperty<br>Group By |          | PropertyType<br>tblPropertyType<br>Group By   | NumberRentals: RentalID<br>tblRental<br>Count |
| High<br>tblRe<br>Max | Criteria:<br>LowestRent: MonthlyRent<br>LowestRent: MonthlyRent<br>tblRental<br>Min                     |                     | MonthlyRent                                    |                                                                                        |                                             |          |                                               |                                               |
| <b>[</b> ]           | qryReport >                                                                                             | (                   |                                                |                                                                                        |                                             |          |                                               |                                               |

|                        | divebort ×                                                                                                    |
|------------------------|----------------------------------------------------------------------------------------------------|
|                        |                                                                                                    |
|                        |                                                                                                    |
| -<br>-<br>-            | Property Rentals                                                                                               |
| Ľ                      | <b>≪</b> Page Header                                                                                           |
| -<br>  -<br>  -<br>  1 | House<br>Number     Postcode     Property Type     Number Of<br>Rentals     Highest<br>Rent     Lowest<br>Rent |
|                        | <b>∉</b> Detail                                                                                                |
| 1                      | Property PropertyPostco PropertyType imberRent HighestRent LowestRent                                          |
|                        | Fage Footer                                                                                                    |
|                        | F Report Footer                                                                                                |
| -<br>-<br>-<br>1       | Total Rentals Overall =Sum([NumberRentals])                                                                    |
| 1                      | Highest Rent Overall =Max([HighestRent])                                                                       |
| 2.                     | Lowest Rent Overall =Min([LowestRent])                                                                         |
| 3                      |                                                                                                    |

# Screenprint of report for illustration only. Needs to be a pdf of the report that is exported from the database

| House<br>Number | Postcode | Property Type          | Number Of<br>Rentals | Highest<br>Rent       | Lowest<br>Rent |
|-----------------|----------|------------------------|----------------------|-----------------------|----------------|
| 5A              | BV2 2CK  | Detached bungalow      | 2                    | £850.00               | £732.34        |
| 2               | BV2 8ZV  | Terraced house         | 1                    | £294.67               | £294.67        |
| 3               | BV3 8CV  | Detached house         | 1                    | £843.00               | £843.00        |
| 80              | BV2 1GC  | Detached house         | 1                    | £641.33               | £641.33        |
| 14              | BV0 6DJ  | Semi detached house    | 1                    | £498.67               | £498.67        |
| 1               | BV1 3UN  | Semi detached bungalow | 1                    | £498.33               | £498.33        |
|                 |          |                        |                      | Total Rentals Overall | 7              |
|                 |          |                        |                      | Highest Rent Overall  | £850.00        |
|                 |          |                        |                      | Lowest Rent Overall   | £294.67        |

### **Activity 4 – Structure testing**

Note the last two columns have been merged as the solution document is sized to A4 rather than A3. This is to ensure the contents can be seen and read.

| Test | Type of   | Test data               | Expected      | Ac<br>En | Add screenprint(s) of the results of this test (and any retests)<br>Ensure you show the test data used in the screenprint(s) |                    |               |                     |               |          |       |
|------|-----------|-------------------------|---------------|----------|----------------------------------------------------------------------------------------------------|--------------------|---------------|---------------------|---------------|----------|-------|
| NO   | (N, R, X) |                         | results       |          |                                                                                                    |                    |               |                     |               |          |       |
| 1    | R         | PropertyID: Autonumber  | Error message |          | tb                                                                                                    | olProperty $	imes$ |               |                     |               |          |       |
|      |           | PropertyHouseNumber: 13 | to appear     | 2        |                                                                                                    | PropertyID -       | PropertyHol 👻 | PropertyPos -       | PropertyTyp 👻 | Bedrooms | 👻 Cli |
|      |           | PropertyPostcode: blank | saying the    |          | +                                                                                                    | :                  | 1 5A          | BV2 2CK             | 4             |          | 1     |
|      |           | PropertyTypeID: 1       | postcode must |          | +                                                                                                    | :                  | 2 2           | BV2 8ZV             | 3             |          | 5     |
|      |           | Bedrooms: 3             | be entered    |          | +                                                                                                    | :                  | 3 3           | BV3 8CV             | 1             |          | 3     |
|      |           |                         |               |          | +                                                                                                    |                    | 4 80          | BV2 1GC             | 1             |          | 3     |
|      |           |                         |               |          | +                                                                                                    | l                  | 5 14          | BV0 6DJ             | 2             |          | 4     |
|      |           |                         |               |          | +                                                                                                    |                    | 6 1           | BV1 3UN             | 5             |          | 2     |
|      |           |                         |               | ø        | +                                                                                                    | -                  | 7 13          |                     | 1             |          | 3     |
|      |           |                         |               | *        |                                                                                                    | (New               | /)            |                     |               |          | 0     |
|      |           |                         |               |          |                                                                                                    |                    | Microsoft Acc | ess                 | ×             |          |       |
|      |           |                         |               |          |                                                                                                    |                    |               | u must enter a post | code          |          |       |

| Test<br>No | Type of<br>test<br>(N. R. X) | Test data                                                                                                    | Expected<br>results                                                                                                    | Add screenprint(s) of the results of this test (and any retests)<br>Ensure you show the test data used in the screenprint(s) |                      |                                                       |                                                                                                    |                                                                                                    |                                                       |                                                                                                    |          |
|------------|------------------------------|----------------------------------------------------------------------------------------------------|----------------------------------------------------------------------------------------------------|----------------------------------------------------------------------------------------------------|----------------------|-------------------------------------------------------|----------------------------------------------------------------------------------------------------|----------------------------------------------------------------------------------------------------|-------------------------------------------------------|----------------------------------------------------------------------------------------------------|----------|
| 2          | R                            | PropertyID: Autonumber<br>PropertyHouseNumber: 13<br>PropertyPostcode: BB1 9BB<br>PropertyTypeID: 0<br>Bedrooms: 3 | Error message<br>to appear<br>saying the text<br>entered is not<br>in the list and<br>that an item<br>from the list<br>has to be<br>selected | 2<br>2<br>3<br>4<br>3<br>4<br>3<br>4<br>3<br>7<br>4<br>3<br>7<br>4<br>3<br>7<br>4<br>3<br>7<br>4<br>7<br>4                   | tblProperty Property | yID •<br>1<br>2<br>3<br>4<br>5<br>6<br>10<br>rosoft A | PropertyHor -<br>5A<br>2<br>3<br>80<br>14<br>1<br>13<br>Access<br>The text you enter<br>Select an item from | PropertyPo: •<br>BV2 2CK<br>BV2 8ZV<br>BV3 8CV<br>BV2 1GC<br>BV0 6DJ<br>BV1 3UN<br>BB1 9BB<br>ed isn't an item in<br>the list, or enter t | PropertyTyp -<br>4<br>3<br>1<br>1<br>2<br>5<br>0<br>V | Bedrooms -<br>1<br>2<br>2<br>2<br>2<br>2<br>2<br>2<br>2<br>2<br>2<br>2<br>2<br>2<br>2<br>2<br>2<br>2<br>2 | Click to |

| 3          | X*                           | PropertyID: Autonumber<br>PropertyHouseNumber: 13<br>PropertyPostcode: BV1 1VV<br>PropertyTypeID: 1<br>Bedrooms: 0 | Error message<br>to appear to<br>say the<br>bedrooms<br>must be<br>between 1 and<br>5 |           | tblPro           +           +           +           +           +           +           +           +           +           +           +           +           +           +           +           +           +           +           +           +           +           +           +           +           +           +           +           +           +           +           +           +           +           +           +           +           +           +           +           +           +           +           +           +           +           +           +           +           +           +           +           +           + <th>operty X<br/>opertyID<br/>(Nev</th> <th><ul> <li>✓ Prope</li> <li>1 5A</li> <li>2 2</li> <li>3 3</li> <li>4 80</li> <li>5 14</li> <li>6 1</li> <li>9 13</li> <li>N)</li> </ul></th> <th>ertyHou -<br/>Microso</th> <th>PropertyPos →<br/>BV2 2CK<br/>BV2 8ZV<br/>BV3 8CV<br/>BV2 1GC<br/>BV0 6DJ<br/>BV1 3UN<br/>BV1 1VV<br/>oft Access<br/>Bedrooms must</th> <th>PropertyTyp -<br/>4<br/>3<br/>1<br/>1<br/>2<br/>5<br/>1<br/>2<br/>5<br/>1<br/>2<br/>5<br/>1<br/>2<br/>5<br/>1</th> <th>Bedrooms</th> <th><ul> <li>Cl</li> <li>S</li> <li>3</li> <li>3</li> <li>4</li> <li>2</li> <li>0</li> <li>0</li> </ul></th> | operty X<br>opertyID<br>(Nev | <ul> <li>✓ Prope</li> <li>1 5A</li> <li>2 2</li> <li>3 3</li> <li>4 80</li> <li>5 14</li> <li>6 1</li> <li>9 13</li> <li>N)</li> </ul> | ertyHou -<br>Microso    | PropertyPos →<br>BV2 2CK<br>BV2 8ZV<br>BV3 8CV<br>BV2 1GC<br>BV0 6DJ<br>BV1 3UN<br>BV1 1VV<br>oft Access<br>Bedrooms must | PropertyTyp -<br>4<br>3<br>1<br>1<br>2<br>5<br>1<br>2<br>5<br>1<br>2<br>5<br>1<br>2<br>5<br>1 | Bedrooms | <ul> <li>Cl</li> <li>S</li> <li>3</li> <li>3</li> <li>4</li> <li>2</li> <li>0</li> <li>0</li> </ul> |
|------------|------------------------------|----------------------------------------------------------------------------------------------------|---------------------------------------------------------------------------------------|-----------|----------------------------------------------------------------------------------------------------|------------------------------|----------------------------------------------------------------------------------------------------|-------------------------|----------------------------------------------------------------------------------------------------|-----------------------------------------------------------------------------------------------|----------|----------------------------------------------------------------------------------------------------|
| Test<br>No | Type of<br>test<br>(N, R, X) | Test data                                                                                                    | Expected<br>results                                                                   | Ad<br>En: | ld scree<br>sure ye                                                                                                    | enprint(s)<br>ou show t      | ) of the i<br>he test                                                                                                    | results of<br>data used | this test (and a<br>d in the screenp                                                                                      | ny retests)<br>print(s)                                                                       |          |                                                                                                    |

| 4 | X* | PropertyID: Autonumber<br>PropertyHouseNumber: 13<br>PropertyPostcode: BV1 1VV<br>PropertyTypeID: 1<br>Bedrooms: 6                  | Error message<br>to appear to<br>say the<br>bedrooms<br>must be<br>between 1 and<br>5     | tblProperty       PropertyID       PropertyHol       PropertyPos       PropertyTyp       Bedrooms       I         Image: triangle in the second second |                                                 |
|---|----|----------------------------------------------------------------------------------------------------|-------------------------------------------------------------------------------------------|----------------------------------------------------------------------------------------------------|-------------------------------------------------|
| 5 | X* | RentalID: Autonumber<br>PropertyID: 2<br>TenantID: TE7<br>RentalStartDate:<br>29/01/2020<br>MonthyRent: 700<br>RentalEndDate: Blank | Default error<br>message to<br>appear saying<br>the text<br>entered is not<br>in the list | tblRental ×         RentalID • PropertyID • TenantID • RentalStartE • MonthlyRen • Rental         1       6 TE1       11/12/2009       £498.33       12/         2       4 TE2       11/01/2011       £641.33       30/         3       5 TE1       10/10/2012       £498.67       01/         4       1 TE3       24/01/2013       £732.34       29/         5       1 TE6       05/02/2014       £850.00       6         6       3 TE4       30/08/2017       £843.00       7         7       2 TE5       30/08/2017       £294.67       7         8       2 TE7       29/01/2020       £700.00       #         Microsoft Access       X         Microsoft Access         X         OK                                                                                                    | EndD: - Cli<br>'09/2012<br>'06/2019<br>'01/2014 |

| Test | Type of   | Test data                                                                                                    | Expected                                                                                  | Add screenprint(s) of the results of this test (and any retests) |                                                                                                    |                                                                                                    |                                                                                |                                                                         |  |
|------|-----------|----------------------------------------------------------------------------------------------------|-------------------------------------------------------------------------------------------|------------------------------------------------------------------|----------------------------------------------------------------------------------------------------|----------------------------------------------------------------------------------------------------|--------------------------------------------------------------------------------|-------------------------------------------------------------------------|--|
| No   | test      |                                                                                                    | results                                                                                   | Ensure you show the test data used in the screenprint(s)         |                                                                                                    |                                                                                                    |                                                                                |                                                                         |  |
|      | (N, R, X) |                                                                                                    |                                                                                           |                                                                  |                                                                                                    |                                                                                                    |                                                                                |                                                                         |  |
| 6    | R**       | R**RentalID: AutonumberDefPropertyID: 7meTenantID: TE6appRentalStartDate:the29/01/2020entMonthlyRent: 700in tRentalEndDate: Blank | Default error<br>message to<br>appear saying<br>the text<br>entered is not<br>in the list | RentalID -<br>RentalID -<br>1<br>2<br>3<br>4<br>5<br>6           | PropertyID         ▼         TenantID         ▼           6         TE1         4         TE2         5         TE1         1         1         1         1         1         1         1         1         1         1         1         1         1         1         1         1         1         1         1         1         1         1         1         1         1         1         1         1         1         1         1         1         1         1         1         1         1         1         1         1         1         1         1         1         1         1         1         1         1         1         1         1         1         1         1         1         1         1         1         1         1         1         1         1         1         1         1         1         1         1         1         1         1         1         1         1         1         1         1         1         1         1         1         1         1         1         1         1         1         1         1         1         1         1         1 <td>RentalStartE -<br/>11/12/2009<br/>11/01/2011<br/>10/10/2012<br/>24/01/2013<br/>05/02/2014<br/>30/08/2017</td> <td>MonthlyRen -<br/>£498.33<br/>£641.33<br/>£498.67<br/>£732.34<br/>£850.00<br/>£843.00</td> <td>RentalEndDi - C<br/>12/09/2012<br/>30/06/2019<br/>01/06/2019<br/>29/01/2014</td> | RentalStartE -<br>11/12/2009<br>11/01/2011<br>10/10/2012<br>24/01/2013<br>05/02/2014<br>30/08/2017 | MonthlyRen -<br>£498.33<br>£641.33<br>£498.67<br>£732.34<br>£850.00<br>£843.00 | RentalEndDi - C<br>12/09/2012<br>30/06/2019<br>01/06/2019<br>29/01/2014 |  |
|      |           |                                                                                                    |                                                                                           | 7<br>.8<br>* 0<br>Micro                                          | 2 TE5<br>7 TE6<br>posoft Access<br>The text you entered isn't an<br>Select an item from the list, or                                                                                                    | 30/08/2017<br>29/01/2020<br>item in the list.<br>enter text that mate                              | £294.67<br>£700.00<br>£0.00                                                    | × ed items.                                                             |  |

\* Candidates may use R in place of X where indicated – see Lead Examiner report Jan 2020

# Activity 5 – Structure evaluation

No evaluation included. See the examples discussed in Script A and Script B.

Also see discussions of the examples in the Lead Examiner report and scripts for the live January 2020 examination.

# Part B

#### Activity 6 – Interface and functionality Owner form

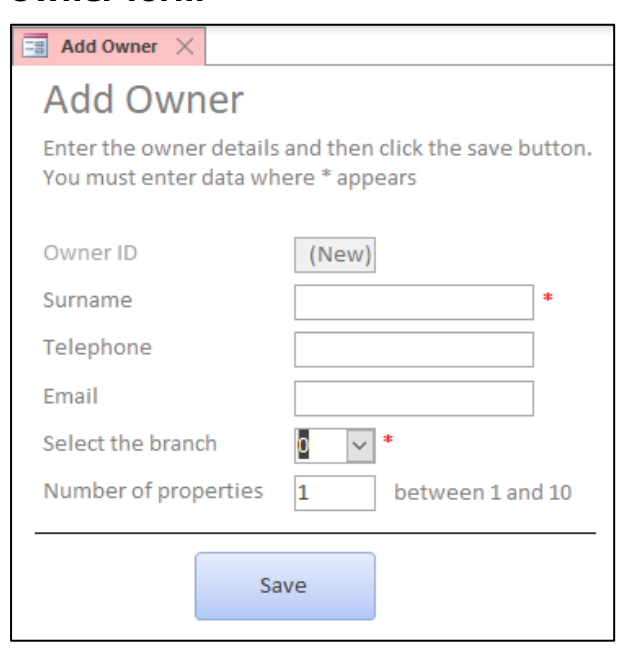

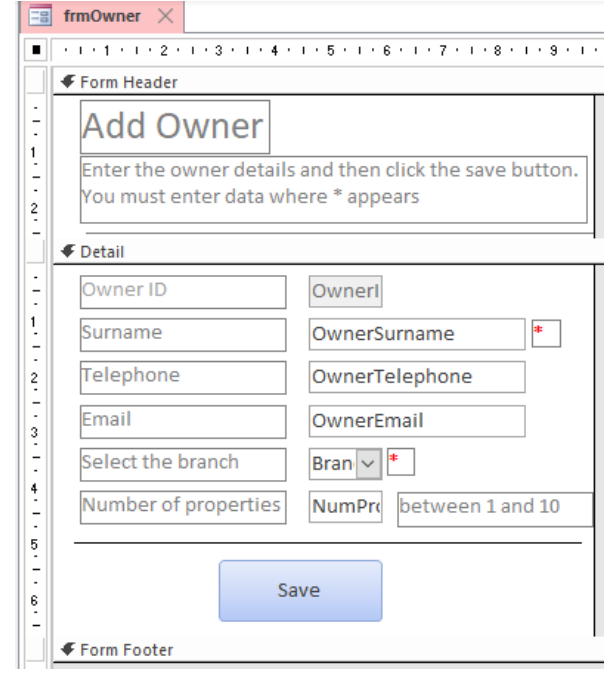

| Property Sheet<br>Selection type: Form |                             |  |  |     |      |  |  |  |  |
|----------------------------------------|-----------------------------|--|--|-----|------|--|--|--|--|
| Form                                   | Form                        |  |  |     |      |  |  |  |  |
| Format                                 | Format Data Event Other All |  |  |     |      |  |  |  |  |
| Record                                 | Record Source tblOwner      |  |  |     |      |  |  |  |  |
| Records                                | et Type                     |  |  | Dyn | aset |  |  |  |  |
| Fetch D                                | efaults                     |  |  | Yes |      |  |  |  |  |
| Filter                                 |                             |  |  |     |      |  |  |  |  |
| Filter Or                              | n Load                      |  |  | No  |      |  |  |  |  |
| Order B                                | Order By                    |  |  |     |      |  |  |  |  |
| Order B                                | Order By On Load Yes        |  |  |     |      |  |  |  |  |
| Wait for                               | Wait for Post Processing No |  |  |     |      |  |  |  |  |
| Data En                                | try                         |  |  | Yes |      |  |  |  |  |

#### Code solution

```
Private Sub cmdSave_Click()
    If IsNull(OwnerSurname) Then
        MsgBox "You must enter a surname", vbOKOnly
    ElseIf BranchID.ListIndex = -1 Then
        MsgBox "You must select a branch", vbOKOnly
    ElseIf NumProperties < 1 Or NumProperties > 10 Then
        MsgBox "The number of properties must be between 1 and 10 inclusive", vbOKOnly
    Else
        DoCmd.Save
        MsgBox "The owner details have been saved", vbOKOnly
        DoCMd.GoToRecord , , acNewRec
        End If
End Sub
```

#### **Macro Solution**

| frmOwner Z frmOwner : cmdSave : On Click ×                |
|-----------------------------------------------------------|
|                                                           |
| □ If IsNull([OwnerSurname]) Then                          |
| Message Vou must enter a surpame                          |
| Ressage Fourmust enter a sumanie                          |
| Beep Yes                                                  |
| lype None                                                 |
| litle                                                     |
| Else If [BranchID].[ListIndex]=-1 Then                    |
| MessageBox                                                |
| Message You must select a branch                          |
| Beep Yes                                                  |
| Type None                                                 |
| Title                                                     |
| E Fice If [NumProperties]<1.0r [NumProperties]>10 Then    |
| MessageBox                                                |
| Message The number of properties must be between 1 and 10 |
| Beep Yes                                                  |
| Type None                                                 |
| Title                                                     |
|                                                           |
|                                                           |
| Command SaveRecord                                        |
| MessageBox                                                |
| Message The owner details have been saved                 |
| Beep Yes                                                  |
| Type None                                                 |
| Title                                                     |
| GoToRecord                                                |
| Object Type                                               |
| Object Name                                               |
| Record New                                                |
| Offset                                                    |
| End If                                                    |
|                                                           |

#### Management fee form

| 📑 Update Fee 🛛                                                          | -3 Update Fee X   |  |  |  |  |  |  |  |  |
|-------------------------------------------------------------------------|-------------------|--|--|--|--|--|--|--|--|
| Management Fee Increase                                                 |                   |  |  |  |  |  |  |  |  |
| Select the branch and then enter the increase as a whole number e.g. 10 |                   |  |  |  |  |  |  |  |  |
| Select the branch                                                       | Select the branch |  |  |  |  |  |  |  |  |
| Town                                                                    |                   |  |  |  |  |  |  |  |  |
| Manager                                                                 |                   |  |  |  |  |  |  |  |  |
| Current management fee                                                  |                   |  |  |  |  |  |  |  |  |
| Potential increase %                                                    | *                 |  |  |  |  |  |  |  |  |
| New fee                                                                 | #Type!            |  |  |  |  |  |  |  |  |
| Yearly income                                                           | #Type!            |  |  |  |  |  |  |  |  |
|                                                                         |                   |  |  |  |  |  |  |  |  |

| = frmUpdate ×                               |                                                                                                    |  |  |  |  |  |  |  |  |  |
|---------------------------------------------|----------------------------------------------------------------------------------------------------|--|--|--|--|--|--|--|--|--|
| 1 . 1 2 3 4                                 | · 5 · I · 6 · I · 7 · I · 8 · I · 9 · I · 10 · I · 11 · I · 12 · I · 13 · I · 14 · I · 15 · I · 16 · |  |  |  |  |  |  |  |  |  |
| Form Header                                 | Form Header                                                                                          |  |  |  |  |  |  |  |  |  |
| Management                                  | Management Fee Increase                                                                              |  |  |  |  |  |  |  |  |  |
| Select the branch and the<br>number e.g. 10 | Select the branch and then enter the increase as a whole<br>number e.g. 10                           |  |  |  |  |  |  |  |  |  |
|                                             |                                                                                                    |  |  |  |  |  |  |  |  |  |
| Select the branch                           | Unbound v * 1                                                                                        |  |  |  |  |  |  |  |  |  |
| Town                                        | =[cboBranch].[column](2)                                                                             |  |  |  |  |  |  |  |  |  |
| 2 Manager                                   | =[cboBranch].[column](3)                                                                             |  |  |  |  |  |  |  |  |  |
| Current management fee                      | = =FormatCurrency([cboBranch].[column](4),2)                                                         |  |  |  |  |  |  |  |  |  |
| Potential increase %                        | nbound *                                                                                             |  |  |  |  |  |  |  |  |  |
| New fee                                     | =[managementfee]+[managementfee]/100*[percentageIncrease]                                            |  |  |  |  |  |  |  |  |  |
| 5 Yearly income                             | =[newfee]*12                                                                                         |  |  |  |  |  |  |  |  |  |
| 6                                           |                                                                                                    |  |  |  |  |  |  |  |  |  |

| cboBranch      |       |     | $\sim$     |                                                       |               |
|----------------|-------|-----|------------|-------------------------------------------------------|---------------|
| Format Data    | Event | Oth | er All     |                                                       |               |
| Control Source |       |     |            |                                                       |               |
| Row Source     |       |     | SELECT tbl | Branch.BranchAddress, tblBranch.BranchID, tblBranch.T | 1             |
| Row Source Typ | oe -  |     | Table/Que  | у                                                     | This is the   |
| Bound Column   |       |     | 1          |                                                       | course of the |
|                |       |     |            |                                                       | source of the |
|                |       |     |            |                                                       | combo box     |

This is the source of the combo box shown in more detail:

| iuits                                                  |                                                               | Queŋ             | / Туре                                                |                   | 1       | Que                                                                 | ry Setup                           | I Show/Hide I Clos                            |
|--------------------------------------------------------|---------------------------------------------------------------|------------------|-------------------------------------------------------|-------------------|---------|---------------------------------------------------------------------|------------------------------------|-----------------------------------------------|
| == frmUpd                                              | date 🗙 🗗 frmUpda                                              | te : Qu          | lery Builder $	imes$                                  |                   |         |                                                                     |                                    |                                               |
| ti                                                     | blManager<br>*<br>ManagerID<br>ManagerSurname<br>ManagerEmail | 1<br>            | tblBranchMa<br>*<br>명 BranchID<br>명 Manager<br>Status | nager             | <u></u> | tblBranch  * BranchID BranchAddress Town BranchPostcode BranchEmail | ×                                  |                                               |
| 4                                                      |                                                               |                  |                                                       |                   |         |                                                                     |                                    |                                               |
| Field:<br>Table:<br>Sort:<br>Show:<br>Criteria:<br>or: | BranchAddress v<br>tbIBranch                                  | Branci<br>tbIBra | hID<br>nch                                            | Town<br>tblBranch | 2       | ManagerSurname<br>tbIManager                                        | PropertyManagementFee<br>tblBranch | Status<br>tblBranchManager<br>Current manager |

| cboBran | ich    |       | $\sim$    |                     |  |  |  |
|---------|--------|-------|-----------|---------------------|--|--|--|
| Format  | Data   | Event | Other All |                     |  |  |  |
| Format  |        |       |           |                     |  |  |  |
| Decimal | Places |       |           | Auto                |  |  |  |
| Visible |        |       |           | Yes                 |  |  |  |
| Column  | Count  |       |           | 5                   |  |  |  |
| Column  | Widths |       |           | 2cm;0cm;0cm;0cm;0cm |  |  |  |
| Column  | Heads  |       |           | No                  |  |  |  |

This shows that the branch combo box includes the first five columns in the query shown above all but the first one is hidden. The process is automated by linking the fields on the form to the hidden columns so that when the branch is selected the fields update to show what is in the column

| Prop<br>Selection | erty                          | Shee<br>Fext Box | et |        |  |  |  |  |  |
|-------------------|-------------------------------|------------------|----|--------|--|--|--|--|--|
| percenta          | ageIncre                      | ase              |    | $\sim$ |  |  |  |  |  |
| Format            | Format Data Event Other All   |                  |    |        |  |  |  |  |  |
| Format<br>Decimal | Format Fixed Decimal Places 0 |                  |    |        |  |  |  |  |  |

This shows the percentage increase has been limited to whole numbers.

## Activity 7 – Interface and functionality testing

Note the last two columns have been merged as the solution document is sized to A4 rather than A3. This is to ensure the contents can be seen and read.

| Test | Туре    | Test data | Expected results           | Add screenprint(s) of the results of this test (and any retests)                               |
|------|---------|-----------|----------------------------|------------------------------------------------------------------------------------------------|
| Num  | of test |           |                            | Ensure you show the test data used in the screenprint(s)                                       |
| 1    | Ν       | Open form | Blank form to be displayed | Add Owner ×                                                                                    |
|      |         |           |                            | Add Owner                                                                                      |
|      |         |           |                            | Enter the owner details and then click the save button.<br>You must enter data where * appears |
|      |         |           |                            | Owner ID (New)                                                                                 |
|      |         |           |                            | Surname *                                                                                      |
|      |         |           |                            | Telephone                                                                                      |
|      |         |           |                            | Email                                                                                          |
|      |         |           |                            | Select the branch                                                                              |
|      |         |           |                            | Number of properties 1 between 1 and 10                                                        |
|      |         |           |                            | Save                                                                                           |
|      |         |           |                            |                                                                                                |

| Test<br>Num | Type<br>of test | Test data                                                                                                    | Expected results                                                             | Add screenprint(s) of the results of this test (and any retests)<br>Ensure you show the test data used in the screenprint(s)                                                                                                    |
|-------------|-----------------|----------------------------------------------------------------------------------------------------|------------------------------------------------------------------------------|----------------------------------------------------------------------------------------------------|
| 2           | X               | OwnerID: AutoNumber<br>Surname: Smith<br>Telephone: (0276) 7112384<br>Email:<br><u>Smith111@yahoo.com</u><br>BranchID: 0<br>NumProperties: 1 | Error message to appear<br>saying you must select a<br>branch from this list | Add Owner       X         Add Owner       X         Add Owner       Enter the owner details and then click the save button. You must enter data where * appears         Owner ID       59         Surname       Smith         Telephone       (0276) 7112384         Email       Smith111@yahoo.com         Select the branch       Image: Telephone         Microsoft Access       X         Number of properties       Image: Telephone         Microsoft Access       X         You must select a branch       Image: Telephone         Select the branch       Image: Telephone         Image: Telephone       Image: Telephone         Select the branch       Image: Telephone         Image: Telephone       Image: Telephone         Image: Telephone       Image: Telephone         Image: Telephone       Image: Telephone         Image: Telephone       Image: Telephone         Image: Telephone       Image: Telephone         Image: Telephone       Image: Telephone         Image: Telephone       Image: Telephone         Image: Telephone       Image: Telephone         Image: Telephone       Image: Telephone         Image: Telephone       Image: Telephone |

|  |  | 📑 Add Owner 🛛             |                                          |           |
|--|--|---------------------------|------------------------------------------|-----------|
|  |  | Add Owner                 |                                          |           |
|  |  | Enter the owner details   | s and then click the save button.        |           |
|  |  | You must enter data wh    | here * appears                           |           |
|  |  | Owner ID                  | 60                                       |           |
|  |  | Surname                   | Smith *                                  |           |
|  |  | Telephone                 | (0276) 7112384                           |           |
|  |  | Email                     | Smith111@yahoo.com                       |           |
|  |  | Select the branch         | 0 ~ *                                    |           |
|  |  | Number of properties      | 1 between 1 and 10                       |           |
|  |  | Microsoft Access          | ×                                        |           |
|  |  |                           |                                          |           |
|  |  | You must select a b       | oranch from the list                     |           |
|  |  |                           |                                          |           |
|  |  |                           | ОК                                       |           |
|  |  | The error message only s  | ر<br>said select a branch, which could ۲ | nave been |
|  |  | confusing so I amended to | o say from the list                      |           |
|  |  |                           |                                          |           |
|  |  |                           |                                          |           |

| Test<br>Num | Type<br>of test | Test data                                                                                                    | Expected results                                                                                  | Add screenprint(s) of the results of this test (and any retests)<br>Ensure you show the test data used in the screenprint(s)                                                                                                    |
|-------------|-----------------|----------------------------------------------------------------------------------------------------|---------------------------------------------------------------------------------------------------|----------------------------------------------------------------------------------------------------|
| 3           | X*              | OwnerID: AutoNumber<br>Surname: Smith<br>Telephone: (0276) 7112384<br>Email: <u>Smith111@yahoo.com</u><br>BranchID: 1<br>NumProperties: 11 | Error message to be<br>displayed saying the<br>number of properties has<br>to be between 1 and 10 | Add Owner × Add Owner × Add Owner Enter the owner details and then click the save button. You must enter data where * appears Owner ID 60 Surname Smith * Telephone (0276) 7112384 Email Smith111@yahoo.com Select the branch 1 * Number of properties 11 between 1 and 10 Microsoft Access X The number of properties must be between 1 and 10 inclusive OK |

| Test<br>Num | Type<br>of<br>test | Test data                                                                                                    | Expected results                                                                                  | Add screenprint(s) of the results of this test (and any retests)<br>Ensure you show the test data used in the screenprint(s)                                                                                                    |
|-------------|--------------------|----------------------------------------------------------------------------------------------------|---------------------------------------------------------------------------------------------------|----------------------------------------------------------------------------------------------------|
| 4           | X*                 | OwnerID: AutoNumber<br>Surname: Smith<br>Telephone: (0276) 7112384<br>Email: <u>Smith111@yahoo.com</u><br>BranchID: 1<br>NumProperties: 0 | Error message to be<br>displayed saying the<br>number of properties has<br>to be between 1 and 10 | Add Owner × Add Owner × Add Owner Enter the owner details and then click the save button. You must enter data where * appears Owner ID 60 Surname Smith * Telephone (0276) 7112384 Email Smith111@yahoo.com Select the branch 1 * Number of properties 0 between 1 and 10 Microsoft Access × The number of properties must be between 1 and 10 inclusive OK |

| Test<br>Num | Type<br>of<br>test | Test data                        | Expected results | Add screenprint(s) of the results of this test (and any retests)<br>Ensure you show the test data used in the screenprint(s)                                                                         |
|-------------|--------------------|----------------------------------|------------------|----------------------------------------------------------------------------------------------------|
| 5           | Ν                  | OwnerID: AutoNumber              | For the          | Add Owner X                                                                                                    |
|             |                    | Surname: Smith                   | record to        | Add Owner Add Owner                                                                                                    |
|             |                    | Telephone: (0276) 7112384        | be saved         | Enter the owner details and then click the save button.<br>You must enter data where * appears<br>You must enter data where * appears                                                                |
|             |                    | Email: <u>Smith111@yahoo.com</u> | in the           |                                                                                                    |
|             |                    | BranchID: 1                      | owner            | Owner ID 61                                                                                                    |
|             |                    | NumProperties: 5                 | table, a         | Surname Smith Telephone (0276) 7112384                                                                                                    |
|             |                    |                                  | message          | Telephone (0276) 7112384 Email Smith111@yahoo.com                                                                                                    |
|             |                    |                                  | to appear        | Email Smith111@yahoo.com Select the branch 1 🗸 *                                                                                                    |
|             |                    |                                  | Saying it        | Select the branch 1 × * Number of properties 5 between 1 and 10                                                                                                    |
|             |                    |                                  | has been         | Number of properties 5 between 1 and 10 Microsoft Access X                                                                                                    |
|             |                    |                                  | the form         | Course The summer details have been caved                                                                                                    |
|             |                    |                                  | to clear         |                                                                                                    |
|             |                    |                                  |                  | Add Owner X                                                                                                    |
|             |                    |                                  |                  | Add Owner                                                                                                    |
|             |                    |                                  |                  | Enter the owner details and then click the save button.<br>You must enter data where * appears                                                                                                    |
|             |                    |                                  |                  | Owner ID (New)                                                                                                    |
|             |                    |                                  |                  | Surname +                                                                                                    |
|             |                    |                                  |                  | Telephone                                                                                                    |
|             |                    |                                  |                  | Email                                                                                                    |
|             |                    |                                  |                  | Select the branch 0 *                                                                                                    |
|             |                    |                                  |                  | T between 1 and 10                                                                                                    |
|             |                    |                                  |                  | Save                                                                                                    |
|             |                    |                                  |                  |                                                                                                    |
|             |                    |                                  |                  | OwnerID -1 OwnerEmail - OwnerTelephone - OwnerSurna - BranchID - NumPropert - Click                                                                                                    |
|             |                    |                                  |                  | 61         Smith111@yahoo.com         (0276)         7112384         Smith         1         5           54         Wa.Micha@bzi.com         (0276)         7672384         Ward         1         6 |
|             |                    |                                  |                  | 53 C.Bruc@mlt.org (0276) 2339429 Carroll 5 9                                                                                                    |

| Test<br>Num | Type<br>of test | Test data                            | Expected results                                                                                                    | Add screenprint(s) of the results of this test (and any retests)<br>Ensure you show the test data used in the screenprint(s)                                                                                                    |
|-------------|-----------------|--------------------------------------|----------------------------------------------------------------------------------------------------|----------------------------------------------------------------------------------------------------|
| 6           | N               | Branch selection: 18<br>Calypso Hill | Town to display as Uxbury<br>Manager to display as<br>Brotherick (current manager)<br>Management fee to display as<br>£208.00 | Update Fee   Management Fee Increase   Select the branch and then enter the increase as a whole   number e.g. 10   Select the branch   Town   Manager   Current management fee   Potential increase %   *   Yearly income   #Type!   Select the branch and then enter the increase as a whole   number e.g. 10   Select the branch and then enter the increase as a whole   number e.g. 10   Select the branch and then enter the increase as a whole   number e.g. 10   Select the branch and then enter the increase as a whole   Select the branch and then enter the increase as a whole   number e.g. 10   Select the branch   18 Calypso Hill   Yearly income   Potential increase %   Potential increase %   Yearly income |

| Test<br>Num | Type<br>of<br>test | Test data                                                                                                    | Expected results                                                                                           | Add screenprint(s) of the results of this test (and any retests)<br>Ensure you show the test data used in the screenprint(s)                                                                                                   |
|-------------|--------------------|----------------------------------------------------------------------------------------------------|----------------------------------------------------------------------------------------------------|----------------------------------------------------------------------------------------------------|
| 7           | N                  | Branch selection: 18 Calypso<br>Hill<br>Town: Uxbury<br>Manager: Brotherick<br>Management Fee: £208.00<br>Potential increase %: 10 | New management fee to display<br>as £228.00 (208 +10%)<br>Yearly Income to display as<br>£2745.60 (228*12) | Update Fee   Select the branch and then enter the increase as a whole number e.g. 10   Select the branch     18 Calypso Hill     Town   Uxbury     Manager   Potential increase %   •     ************************************ |

\* Candidates may use R in place of X where indicated – see Lead Examiner report Jan 2020

# Activity 8 – Interface evaluation

No evaluation included. See the examples discussed in Script A and Script B.

Also see discussions of the examples in the Lead Examiner report and scripts for the live January 2020 examination.